#### Princeton

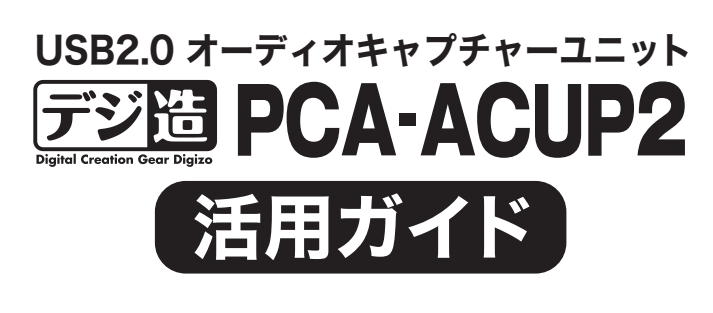

本書では、本製品付属の音声編集ソフト『DigiOnSound6 L.E. for Princeton』を使用した音声の録音と『DigiOnSound6 L.E. for Princeton』の主な使い方を紹介します。

# ● 本書をお読みいただく前に

- 本書をお読みいただく前に、必ず 「設定ガイド」 に従ってドライバー (ソフトウェア) のインストー ルを行ってください。
- また、DigiOnSound6 L.E. for Princetonに関する詳しい使用方法については、ソフトウェ アの [ヘルプ]→[目次]を参照してください。
- ■「DigiOnSound6 L.E.」 に関するお問い合わせ先
- ●電話によるお問い合わせ:050-6864-6561 (アレグロマーケティングサポートセンター) ● 受付時間:月~金曜日(除く祝日) 13:00~17:00 ●Eメールによるお問い合わせ:support@allegro-inc.com

#### ■DigiOnSound6 L.E. for Princeton について

- に配布・配信したり、放送・公開などをおこなうことはでき<u>ません。</u>

# オーディオ機器の接続

本製品には、レコードやMDプレーヤー、ラジカセなど音声出力端子を搭載した オーディオ機器を接続することができます。 オーディオ機器との接続は、2種類の方法があります。

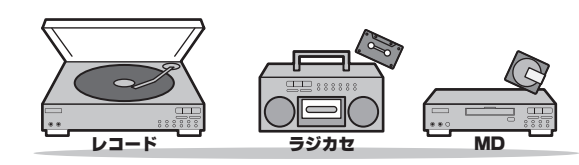

#### ■RCA端子で接続する場合

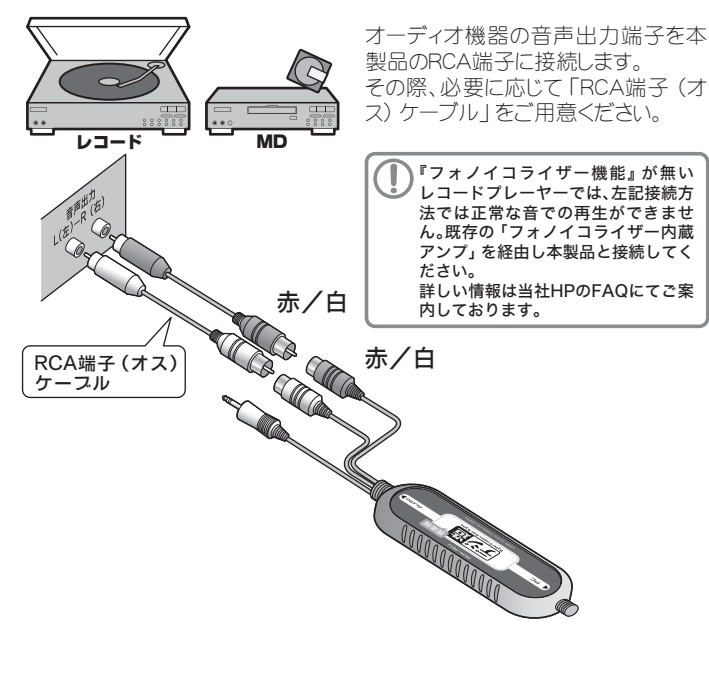

#### ■3.5mmステレオミニスラグで接続する場合

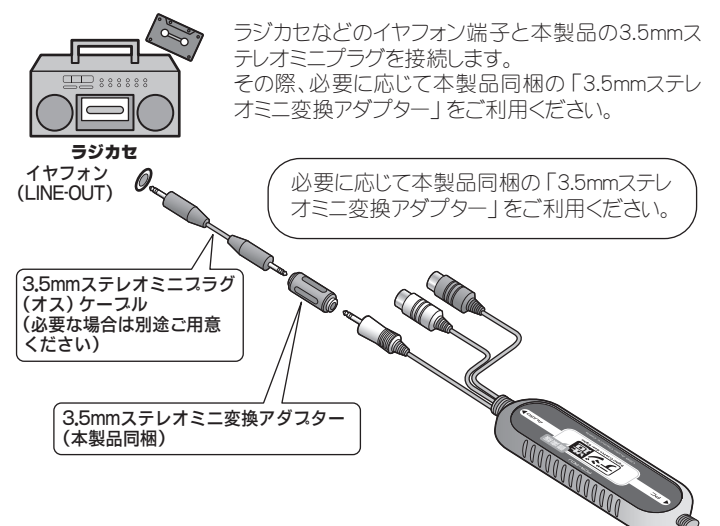

# リフトウェアの準備

ソフトウェアを使用する前に、ソフトウェアの設定を確認または変更してくださ  $\left( \cdot \right)_{\alpha}$ 

デスクトップのアイコン、またはスタートメニューから 『DigiOnSound6 L.E. for Princeton』を起動します。

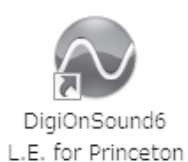

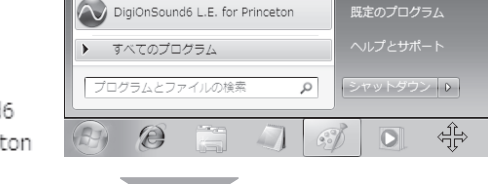

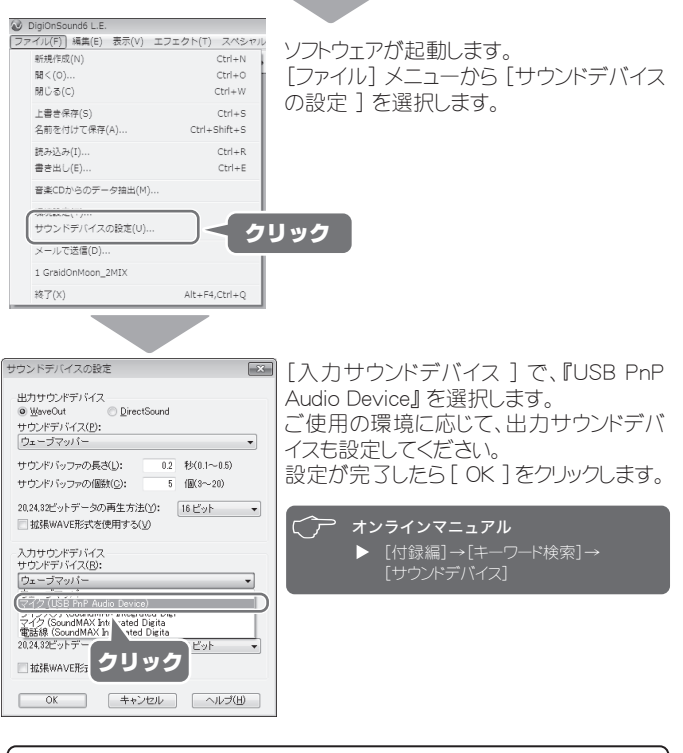

| ►<br>[ファイル] メニューの                                                         | 環境設定<br>録音 サウンド形式 一時ファイル 表示 編集 BPM |
|---------------------------------------------------------------------------|------------------------------------|
| [環境設定] では、ソフ<br>・ウェア起動時の動作<br>や録音時の初期設定<br>などをあらかじめ設定<br>しておくことができま<br>す。 | チャンネル<br>● <u>モノラル(M)</u>          |
|                                                                           | OK         キャンセル         ヘルプ       |

# ソフトウェアの画面

ソフトウェアを起動すると、サンプルファイルと共に複数のウィンドウが表示されます。 主なウィンドウは、[表示] メニューで表示または非表示することが可能です。

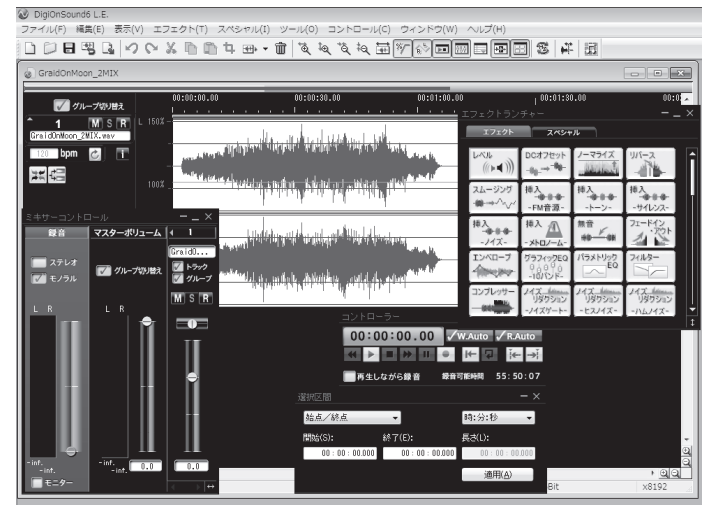

## コントローラー

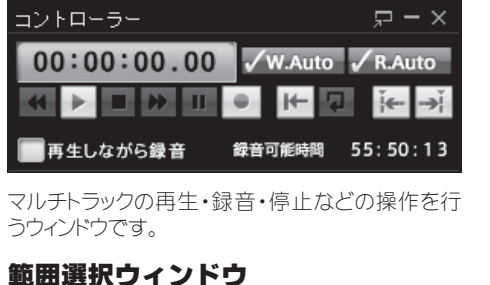

#### 選択区間 始点/終点 時:分:秒 長さ(L): 開始(S): 終了(E): 00:00:00:00 00:00 00:00:000 適用(<u>A</u>)

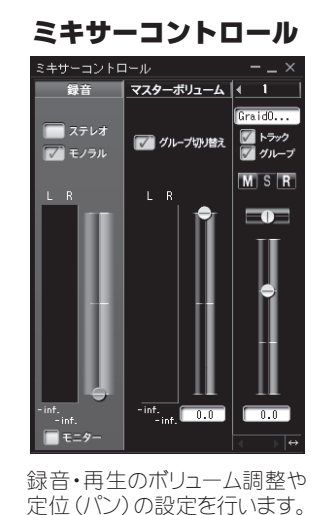

現在の選択範囲または点滅カーソルの位置を表示 します。

#### かんたんエフェクトウィンドウ

[スペシャル] メニューの [かんたんエフェ クト] をクリックすると、かんたんエフェクト ウィンドウが表示されます。 かんたんエフェクトでは、使用頻度の高い Tフェクトを簡単な操作で、実際に再生し ながら加工具合を調整することができま す。

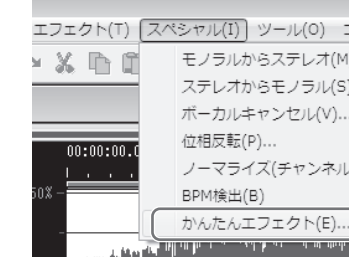

※収録されているサウンドファイルなどについては、商用目的でない範囲でご利用いただくことができますが、これらのファイルを複製 したり、編集・変換したり、使用したりした内容や結果は、商用・非商用を問わず、ソフトウェアの使用が許諾されたお客様以外の第三者

※映像、静止画、音楽などは著作物として著作権法によって保護されています。市販あるいはレンタルで提供されるビデオ、DVD、CDや、 テレビ放送、ラジオ放送などは、個人で楽しむ場合を除き、複製(コピー)または録画、録音をすることが著作権法によって禁じられてい ます。ご自身のオリジナルではないこうした著作物を、私的使用の範囲を超えてホームページなどに掲載したり、他の人に譲渡、販売す るなど頒布、配信する場合 (改変,編集した場合も同様です) には、著作権者の許諾を得る必要がありますので十分ご注意ください。

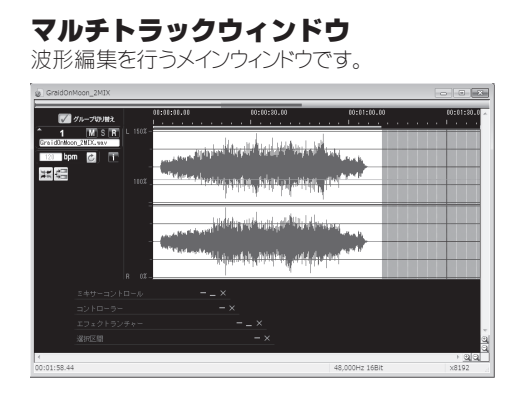

各ウィンドウの右上のボタンを操作すると、ウィンド ウを閉じたり縮小表示することができます。

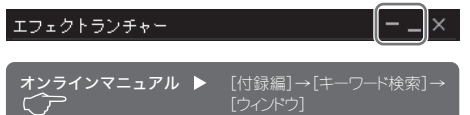

#### エフェクトランチャー

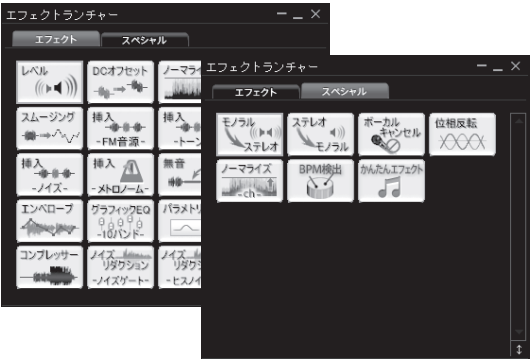

マウスでボタンをクリックするだけで、素早く目的のエフェクト を起動できます。[エフェクト] タブには本ソフトに搭載されて いるエフェクトが、[スペシャル] タブには、複数のエフェクトを 組み合わせないと実現できないような効果をセットしていま す。

|               | <u> ちんたんエフェクト </u>                                                                                              |  |
|---------------|----------------------------------------------------------------------------------------------------|--|
| コントロール(C) ウィン | Contraction of the second second second second second second second second second second second second second s |  |
| )<br>B        |                                                                                                    |  |
|               | KK KK ► ► ► ₩ K = ● Φ Φ Φ Φ Φ Φ Φ Φ Φ Φ Φ Φ Φ Φ Φ Φ Φ Φ                                                         |  |
| u<br>単位)(N)   | 夏間さ 早間さ 100 音量を整える                                                                                              |  |
| E<br>クリック     | ■ ノイズ除去(シャー) = ノイズ除去(ブーン) [ ] ノイズ除去(ブチ)                                                                         |  |
|               | ♪エフェクト ON OFF 書き出し OK 閉じる                                                                                       |  |

# 音声の録音

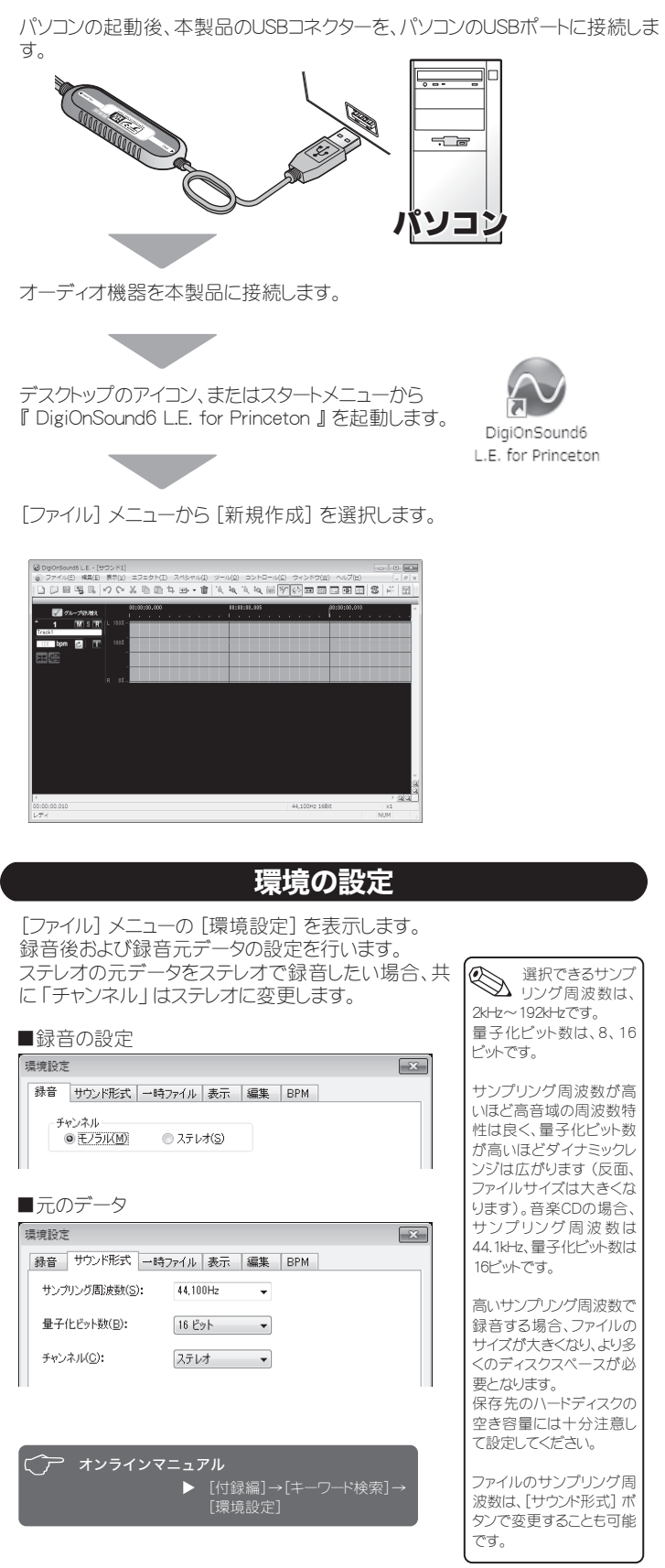

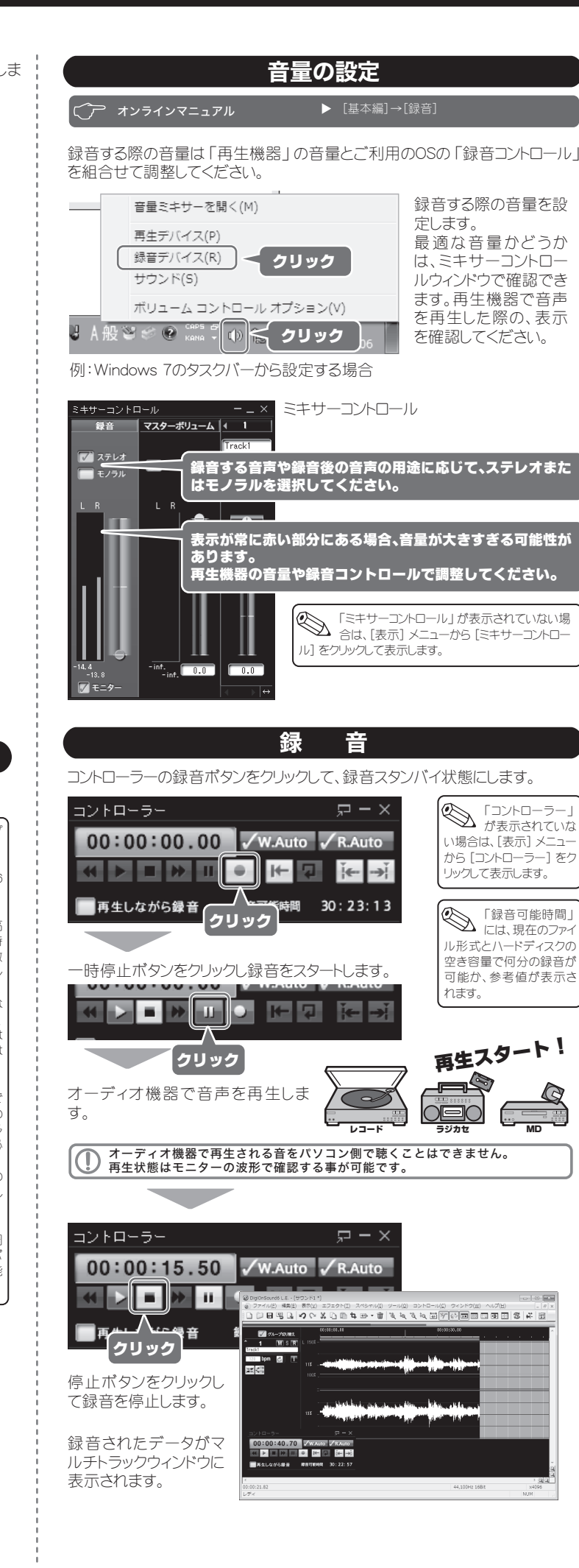

# ファイルの保存

録音が完了したら [ファイル] メニューから [名前をつけて保存] をクリックしてマルチトラックウィンドウの内容を保存します。 ファイルは「dgs」形式で保存されDigiOnSound6でのみ使用できます。

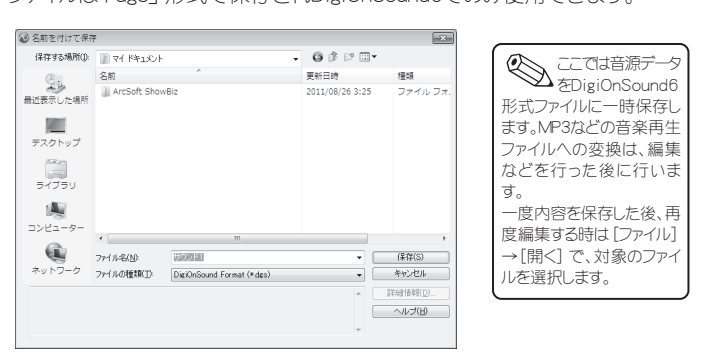

#### 波形編集

DigiOnSound6 L.E. for Princetonでは、録音された音声ファイル全体を編集加 工するだけでなく、音声ファイルの一部分を加工できる波形編集機能がありま す。

🌈 オンラインマニュアル 🛛 🕨 🛚

# かんたんエフェクト機能

タイムストレッチ、ノイズリダクションなどの使用頻度の高いエフェクタを同時に使うことができます。また、早送り、巻き戻し、停止などの再生コントロールを備えており、「英会話教材の遅聞き/早聞き」「録音した議事録作成」「カセットテープやレコードのノイズ除去」などに大変便利な機能です。

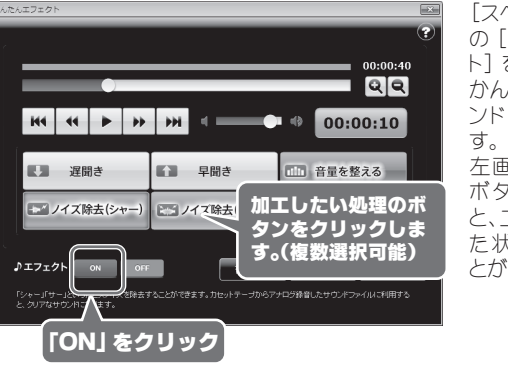

[スペシャル] メニューの[かんたんエフェクト]をクリックすると、かんたんエフェクトウィンドウが表示されます。
 左面面の状態で再生

左回面の状態で再生 ポタンをクリックする と、エフェクトが施され た状態で再生するこ とができます。

#### 遅聞き/早聞き

再生スピードを遅く(早く)します。遅聞きの再生スピードは、1/2倍速と1/4倍 速に設定できます。早聞きの再生スピードは、2倍速と4倍速に設定できます。

#### 音量を整える

音量を均一にします。大きな音と小さな音が混ざったサウンドファイルに利用すると、小さな音を聞き取りやすくすることができます。

#### ノイズ除去 (シャー)

「シャー」「サー」といったヒスノイズを除去することができます。カセットテープからアナログ録音したサウンドファイルに利用すると、クリアなサウンドになります。

#### ノイズ除去 (ブーン)

電源などにより発生する「ブーン」というような低周波成分を持ったハムノイズ を除去することができます。

#### ノイズ除去(プチ)

レコード特有の「プチプチ」というノイズ (クラックルノイズ) を除去することができます。レコードからアナログ録音したサウンドファイルに利用すると、クリアなサウンドになります。

⌒ア オンラインマニュアル

▶「付録編」→「キーワード検索」→ 「かんたんエフェクト」

# サウンド分割(無音検出)

2.00 숙 1秒

アナログ<u>1</u>(ノイズ大)

⑦アナログ2(ノイズ中)

◎ アナログ3 (ノイズ小)

ファイルの分割を行なう(D)

◎ キューポイントの設定のみ行う(P)

一 既存のキューを削除する(U)

音源の種類

© <u>C</u>D/MD

如理方法

[ツール]メニューから [サウンド分割] を選択します。

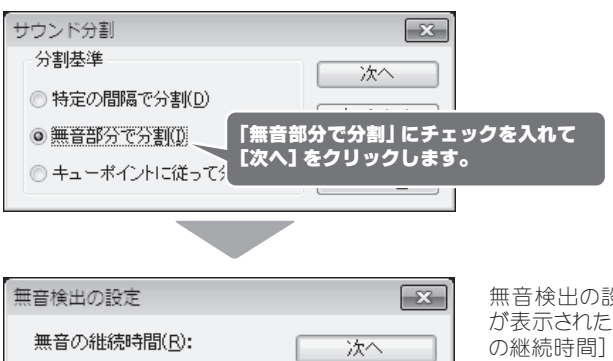

•

無音検出の設定画面 が表示されたら[無音 の継続時間][音源の 種類][処理方法]を 選択し[次へ]をクリッ クします。

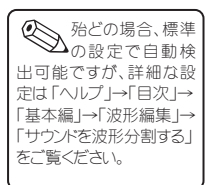

「保存するフォルダ」「ファイル名」「ファイル形式」を設定し [OK] をクリッ クします。

戻る(B)

キャンセル

ヘルプ(日)

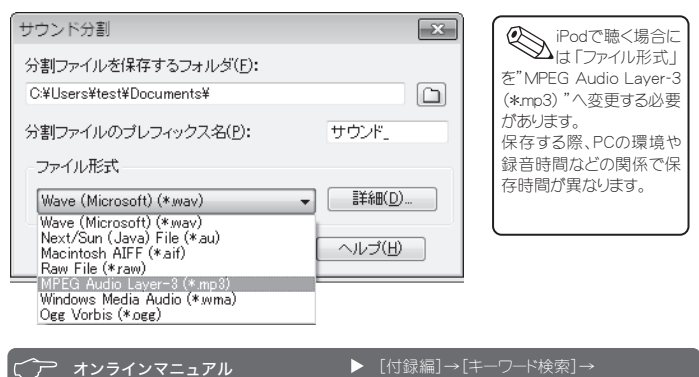

# 音声ファイルの書き出し

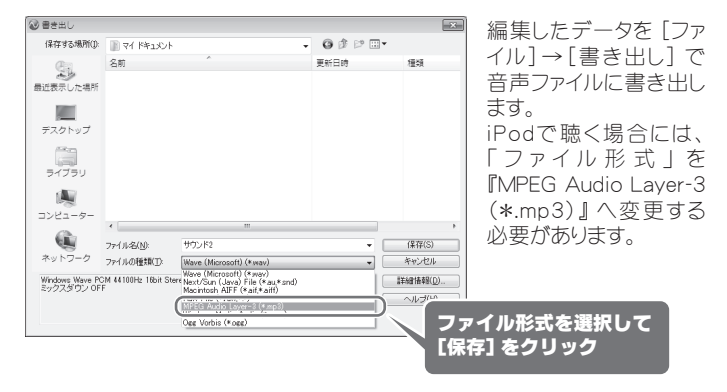

## 便利な使い方

DigiOnSound6 L.E. for Princetonの [ヘルプ]→[目次] から、その他機能の 詳細な設定方法をご覧ください。